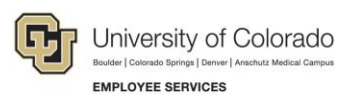

## Human Capital Management: Step-by-Step Guide

## **Reviewing a Training Summary**

To look up an employee's full record of completed training:

- 1. From the university portal home page, select the **HCM** tile.
- Navigate to: NavBar> Navigator> Administer Training> Result Tracking> Review Training Summary. The Review Training Summary page appears:

| Review Training Summary                                                                       |                                     |  |  |  |  |
|-----------------------------------------------------------------------------------------------|-------------------------------------|--|--|--|--|
| Enter any information you have and click Search. Leave fields blank for a list of all values. |                                     |  |  |  |  |
| Find an Existing Value                                                                        |                                     |  |  |  |  |
| Search Criteria                                                                               |                                     |  |  |  |  |
|                                                                                               |                                     |  |  |  |  |
| Empl ID                                                                                       | begins with 🔻                       |  |  |  |  |
| Name                                                                                          | begins with 🔻                       |  |  |  |  |
| Last Name                                                                                     | begins with 🔻                       |  |  |  |  |
| Second Last Name                                                                              | begins with 🔻                       |  |  |  |  |
| Alternate Character Name                                                                      | begins with 🔻                       |  |  |  |  |
| Middle Name                                                                                   | begins with 🔻                       |  |  |  |  |
| Case Sensitive                                                                                |                                     |  |  |  |  |
|                                                                                               |                                     |  |  |  |  |
| Search Clear E                                                                                | Basic Search 🖾 Save Search Criteria |  |  |  |  |

3. Enter the **Empl ID** or **Name** of the employee and click **Search**. The employee's completed training records are displayed.

You can use the form's navigational tools to view and download the summary:

|            | ry<br>edzick                            | Person ID 256217                    | multiple records |
|------------|-----------------------------------------|-------------------------------------|------------------|
| gether ing | Summary Personalize   Find   V          | /iew All ] 🔄 拱 Filet 🕢 1-25 of 48 🔇 | Last             |
| Course     | Title                                   | Session<br>Number Completion Date   |                  |
| U00190     | CU: CU: CU: CU: CU: CU: CU: CU: CU: CU: | 0001 Download to                    | *                |
| U00185     | HCM or View All                         | 0001 Excel                          |                  |
| U10072     | <sub>CDS</sub> records                  | 0001 03/26/2019                     |                  |
| U00171     | Advance Committees Form-WEB             | 0001 09/19/2019                     |                  |
| A00218     | CU: Intro Advmt. Intelligence           | 0001 08/13/2019                     |                  |
| A00213     | HCM: Contract Pay Webinar               | 0001 05/03/2017                     |                  |
| A00211     | HCM: Funding Entry Webinar              | 0001 04/06/2017                     |                  |
| U00145     | HCM Fundamentals - WEB                  | 0001 01/19/2017                     |                  |
| A00172     | CU: HCM Overview                        | 0001 07/15/2015                     |                  |
| U00134     | Active Shooter Awareness-WEB            | 0001 12/08/2015                     |                  |
| U00128     | Veteran Educators Training-WEB          | 0001 07/18/2014                     |                  |
| A00165     | CU: Blue Ocean Philanthropy             | 0001 06/30/2014                     | Scroll through   |
| U00115     | Perf Mgmt Classified UCB-WEB            | 0001 05/07/2014                     | records          |
| U00110     | Advancement Gift AgreementsWEB          | 0001 11/22/2013                     |                  |
| U00109     | Advance Web-Nav and ReportsWEB          | 0001 07/18/2019                     | -                |